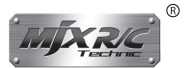

# АЭРОВИДЕОКАМЕРА С ФУНКЦИЕЙ ВИДА ОТ ПЕРВОГО ЛИЦА (FPV). МОДЕЛЬ #C4018

РУКОВОДСТВО ПО УСТАНОВКЕ

## Установка камеры #С4018

#### Установка держателя смартфона:

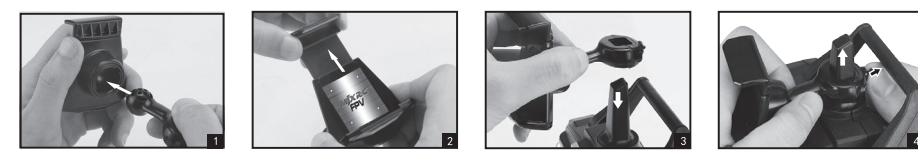

- 1. Подсоедините стойку к держателю мобильного телефона.
- 2. Настройте длину держателя телефона вверх или вниз в соответствии с размером телефона.
- 3. Наденьте соединительное кольцо стойки на верхнюю часть пульта ДУ.
- 4. Оттяните блокиратор стойки и медленно двигайте вверх подсоединенное кольцо, держатель мобильного телефона будет снят.

#### Установка камеры:

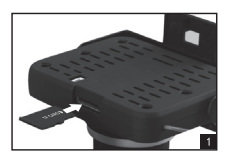

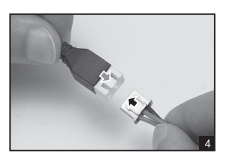

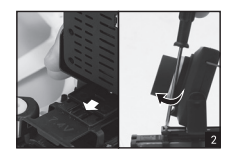

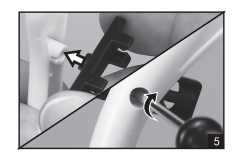

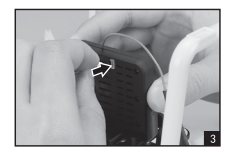

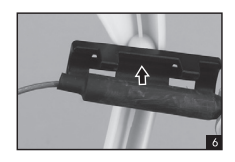

- 1. Установите карту памяти TF в камеру.
- Камера должна быть прикреплена к интерфейсу в нижней части дрона, закрепите камеру, завинтив винт по часовой стрелке.

-1-

- 3. Подключите проводку камеры к интерфейсу камеры.
- 4. Вставьте вилку кабеля камеры в порт.
- 5. Вставьте кронштейн антенны в паз на шасси и зафиксируйте винты.
- 6. Установите антенну в кронштейн.

Совет: Убедитесь, что карта памяти установлена в слот до того, как камера будет включена. Когда камера включена - не вставляйте, а также не вынимайте карту памяти.

#### Скачивание и установка программы

#### Установка программы

Для системы Android посетите наш вебсайт www.mjxrc.com для загрузки программы "MJX H". Для системы Apple, посетите APP store для загрузки программы "MJX H".

#### Инструкции

Включите модель, войдите в настройки смартфона. Откройте WIFI, найдите соответствующий камере C4018 WIFI-сигнал «MJX H\*\*\*\*\*» и подключите его. После успешного соединения выйдите из настроек.

Откройте программное обеспечение «MJX H» на смартфоне и щелкните логотип «MONITOR», чтобы войти в интерфейс управления и смотреть видео в реальном времени, или нажмите «CONTROL», чтобы войти в интерфейс управления в приложении для управления полетом.

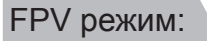

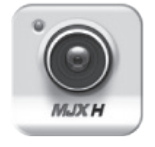

Откройте "MJX H"

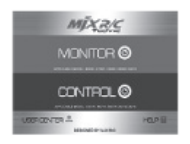

Нажмите "MONITOR"

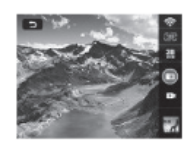

Изображение появится на экране

### Режим управления:

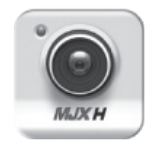

Откройте "MJX H"

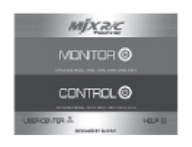

Нажмите "CONTROL"

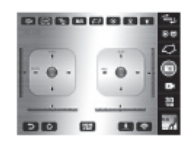

Функции управления появятся на экране

## Функционал приложения "MJX H" для смартфона

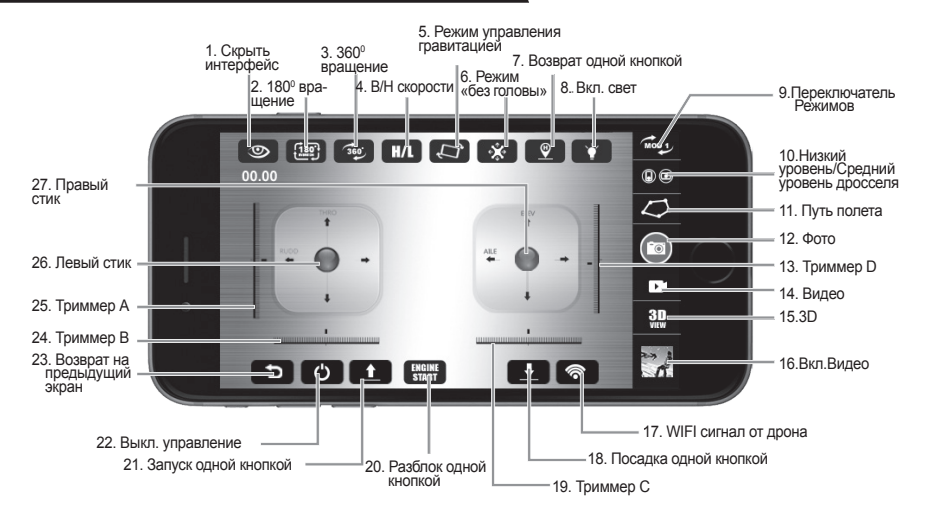

| No | Функция                         | Описание                                                                                                    |
|----|---------------------------------|----------------------------------------------------------------------------------------------------|
| 1  | Скрыть интерфейс                | Нажмите эту кнопку чтобы скрыть меню интерфейса                                                                                                    |
| 2  | 180º вращение                   | Нажмите эту кнопку для поворота изображения на 180 градусов.                                                                                                    |
| 3  | 180º вращение                   | Во время полета дрона коснитесь эту кнопку и дрон кувыркнется<br>вперед на 360 градусов.                                                                                                    |
| 4  | Высокая/Низкая<br>скорости      | Включите управление через приложение, а затем нажмите эту кнопку,<br>чтобы перейти в режим выбора высокой или низкой скорости. Когда<br>логотип Н / L имеет красный цвет, дрон находится в режиме высокой<br>скорости; когда логотип Н / L в черном цвете, дрон находится в режи-<br>ме низкой скорости.                                                                                                    |
| 5  | Режим управления<br>гравитацией | <ul> <li>Нажмите эту кнопку, чтобы войти в интерфейс управления:</li> <li>Режим 2: Левый стик управления - это рычаг управления дросселлем и поворот Влево/Вправо. Правый стик управляет полетом Вперед/Назад и полетом Влево/Вправо.</li> <li>Режим 1: Левый стик управляет полетом Вперед/Назад и полетом Влево/Вправо.</li> <li>Режим 1: Левый стик управляет полетом Вперед/Назад и полетом Влево/Вправо.</li> <li>Режим 3: Левый стик управляет полетом Вперед/Назад и поворото Влево/Вправо.</li> <li>Режим 3: Левый стик управляет полетом Вперед/Назад и поворотом Влево/Вправо.</li> <li>Режим 3: Левый стик управляет полетом Вперед/Назад и поворотом Влево/Вправо.</li> <li>Режим 4: Левый стик управления - это рычаг управления дросселлем и полет Влево/Вправо.</li> <li>Режим 4: Левый стик управления - это рычаг управления дросселлем и полет Влево/Вправо.</li> </ul> |

| No | Функция                                        | Описание                                                                                                    |
|----|------------------------------------------------|----------------------------------------------------------------------------------------------------|
| 6  | Режим<br>«без головы»                          | Включите пульт дистанционного управления. Коснитесь этого значка,<br>чтобы перейти в режим «без головы» и настроить дрон.                                                                                                    |
| 7  | Возврат одной кнопкой                          | Прикоснитесь к этому значку пока дрон находится в режиме «без<br>головы. Дрон вернется обратно.                                                                                                    |
| 8  | Вкл. свет                                      | Коснитесь эту кнопку чтобы включить или выключить подсветку.                                                                                                    |
| 9  | Переключатель<br>режимов                       | Описание четырех режимов:                                                                                                    |
|    |                                                | Режим 2: Левый стик управления - это рычаг управления дросселлем и поворот Влево/Вправо. Правый стик управляет полетом Вперед/Назад и полетом Влево/Вправо.                                                                                                    |
|    |                                                | Режим 1: Левый стик управляет полетом Вперед/Назад и полетом Влево/Вправо. Правый стик управления - это рычаг управления дрос-<br>селлем и поворот Влево/Вправо.                                                                                                    |
|    |                                                | Режим 3: Левый стик управляет полетом Вперед/Назад и поворотом Влево/Вправо. Правый стик управления - это рычаг управления дрос-<br>селлем и полет Влево/Вправо.                                                                                                    |
|    |                                                | Режим 4: Левый стик управления - это рычаг управления дросселлем и полет Влево/Вправо. Правый стик управляет полетом Вперед/Назад и поворот Влево/Вправо.                                                                                                    |
| 10 | Низкий уровень/<br>Средний уровень<br>дросселя | Низкоуровневый дроссель предназначен для беспилотных летатель-<br>ных аппаратов без режима удежрания высоты.                                                                                                    |
| 10 |                                                | Дроссельная заслонка среднего уровня предназначена для беспилот-<br>ных летательных аппаратов с режимом удержания высоты.                                                                                                    |
| 11 | Путь полета                                    | Включите управление в приложении, а затем коснитесь этот значок,<br>чтобы войти в план полета.<br>Левый стик - ручка управления дроссельной заслонкой, правый стик -<br>левая и правая поворотная ручка управления.<br>Нажмите на стик, чтобы управлять полетом.<br>Пустое пространство экрана предназначено для<br>рисования маршрута полета. Как только маршрут<br>будет дорисован дрон будет летать вперед, назад,<br>влево, вправо в соответствии с указанным<br>маршрутом. |
| 12 | Фото                                           | Коснитесь сюда и камера сделает фото.                                                                                                    |
| 13 | Триммер D                                      | В режимах 1 и 3 эта кнопка без функции.<br>В режиме 2 и 4 в он помогает настроить полет модели Вперед/Назад.                                                                                                    |
| 14 | Видео                                          | Коснитесь сюда и камера начнет снимать видео.                                                                                                    |
| 15 | 3D                                             | Коснитесь сюда и оденьте 3D VR очки чтобы испытать 3D эффекты.                                                                                                    |
| 16 | Вкл. Видео                                     | Коснитесь сюда, чтобы включить сохраненное видео.                                                                                                    |

-4-

| No | Функция                           | Описание                                                                                                    |
|----|-----------------------------------|----------------------------------------------------------------------------------------------------|
| 17 | WIFI сигнал дрона                 | Показывает силу сигнала WIFI.                                                                                                    |
| 18 | Посадка одной<br>кнопкой          | Пока дрон летит, нажмите эту кнопку для плавной посадки дрона.                                                                                                    |
| 19 | Триммер С                         | В Режимах 3 и 4 он помогает настроить скорость поворота Влево/<br>Вправо.<br>В Режимах 1 и 2 помогает настроить боковой полет дрона.                                                                                               |
| 20 | Разблокировка<br>одной кнопкой    | Коротко нажмите эту кнопку для разблокировки дрона                                                                                                    |
| 21 | Запуск одной кнопкой              | Когда дрон разблокирован и стоит на земле кратко нажмите эту кнопку и дрон автоматически взлетит.                                                                                                    |
| 22 | Вкл/Выкл<br>управление            | Нажмите эту кнопку, значок будет красного цвета пока мобильный<br>телефон отправляет сигнал соединения.<br>После того, как сигнал WIFI дрона будет успешно подключен, индика-<br>тор дрона будет постоянно в положении «включено». |
| 23 | Возврат<br>на предыдущий<br>экран | Коснитесь сюда чтобы выйти из режима управления и попасть на<br>страницу выбора режимов.                                                                                                    |
| 24 | Триммер В                         | В Режиме 3 и 4 он помогает настроить боковой полет дрона.<br>В Режиме 1 и 2 он помогает настроить скорость поворота Влево/<br>Вправо.                                                                                              |
| 25 | Триммер А                         | В Режиме 2 и 4 эта кнопка без функции.<br>В Режиме 1 и 3 он помогает настроить полет дрона Влево/Вправо.                                                                                                    |
| 26 | Левый стик                        | РЕЖИМ СТИКА 2: вверх/вниз, поворот влево/поворот вправо<br>РЕЖИМ СТИКА 4: вверх/вниз, влево/вправо<br>РЕЖИМ СТИКА 1: вперед/назад, поворот влево/поворот вправо<br>РЕЖИМ СТИКА 3: вперед/назад, влево/вправо                       |
| 27 | Правый стик                       | РЕЖИМ СТИКА 1: вверх/вниз, влево/вправо<br>РЕЖИМ СТИКА 3: вверх/вниз, поворот влево/поворот вправо<br>РЕЖИМ СТИКА 2: вперед/назад, влево/вправо<br>РЕЖИМ СТИКА 4: вперед/назад, поворот влево/поворот вправо                       |

## Комплектация

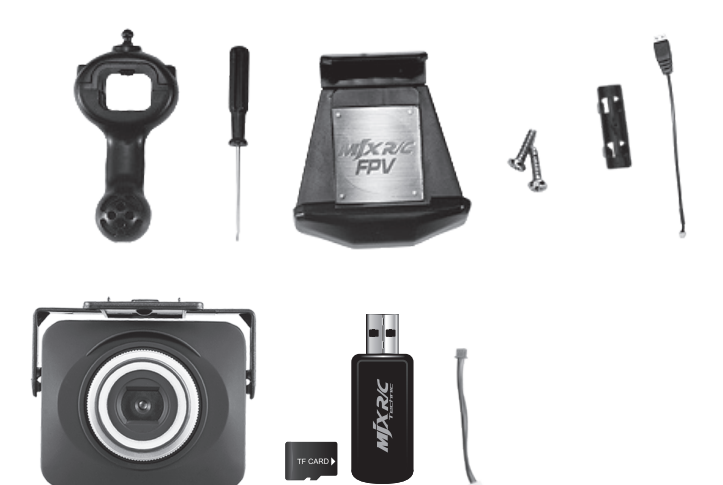